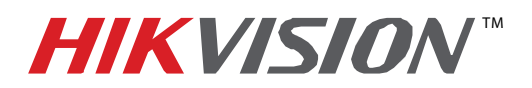

| Title:           | New Secure Activation Process for IP Cameras |          |     |        |        |  |  |  |
|------------------|----------------------------------------------|----------|-----|--------|--------|--|--|--|
| Date:            | 05/05/2015                                   | Version: | 1.0 | Pages: | 1 of 9 |  |  |  |
| Product:         | All Hikvision IP Cameras                     |          |     |        |        |  |  |  |
| Action Required: | None, information only                       |          |     |        |        |  |  |  |

#### Summary

To ensure the highest level of protection, Hikvision has launched a new secure login procedure that requires users to create a new admin account password upon the first login to all devices. The password must contain 8 to 16 characters, combining numbers, lowercase letters, uppercase letters, and special characters. At least two types of the above-mentioned characters are required to activate the device. Passwords of inadequate strength will not be accepted.

#### Procedure

Cameras starting with firmware v5.3.0 *WILL NO LONGER HAVE A DEFAULT PASSWORD*. The user must activate the camera by creating a password for the ADMIN account, which can be done in one of three ways:

- SADP Software Activation (v2.xxxx or higher)
  - 1. Launch the new version of the SADP software (v2.2.3.5). The software will display all Hikvision devices on the network. A new field called "Security" will display whether the camera is active or not (Figure 1).
  - 2. If the camera is "Inactive," highlight the camera and enter a new password into the "New Password" field on the bottom right of the screen (Figure 2). The password strength will be displayed, accompanied by a color indicator (red indicates inadequate strength; green indicates adequate strength. Bar length indicates strength magnitude). Activation will not be allowed unless the password is of adequate strength (Figure 3).
  - 3. Retype the password into the "Confirm Password" field.
  - 4. After the password has been entered and confirmed, press the **OK** button. A confirmation window will appear (**Figure 4**).

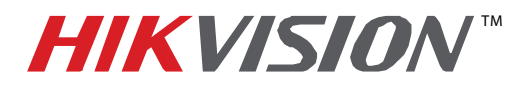

| Title:           | New Secure Activation Process for IP Cameras |          |     |        |        |  |  |  |
|------------------|----------------------------------------------|----------|-----|--------|--------|--|--|--|
| Date:            | 05/05/2015                                   | Version: | 1.0 | Pages: | 2 of 9 |  |  |  |
| Product:         | All Hikvision IP Cameras                     |          |     |        |        |  |  |  |
| Action Required: | None, information only                       |          |     |        |        |  |  |  |

| 0                       |                                                           |                                                                  |                                          |                              | SADP                                                                                |                                                             |                                                                                        |                                                        | - <b>-</b> > |
|-------------------------|-----------------------------------------------------------|------------------------------------------------------------------|------------------------------------------|------------------------------|-------------------------------------------------------------------------------------|-------------------------------------------------------------|----------------------------------------------------------------------------------------|--------------------------------------------------------|--------------|
| 2                       | Online Devices                                            | 🕡 Help                                                           |                                          |                              |                                                                                     |                                                             |                                                                                        |                                                        |              |
| Q                       | Total number of onli                                      | ne devices: 3                                                    |                                          |                              | Save as Exc                                                                         | el 🕼 Refresh                                                | Modify Network Para                                                                    | meters                                                 |              |
| ID<br>001<br>002<br>003 | Device Type<br>DS-2CD4A35F<br>DS-7608NI-SE/<br>DS-6704HFI | IPv4 Address<br>192.168.1.64<br>10.102.102.210<br>10.102.102.209 | Security<br>Inactive<br>Active<br>Active | Port<br>8000<br>8000<br>8000 | Software Version<br>V5.3.0build 150417<br>V2.3.10build 141128<br>V1.2.0build 140414 | IPv4 Gateway<br>192.168.1.1<br>10.102.102.1<br>10.102.102.1 | IP Address:<br>Port<br>Subnet Mask:<br>IPv4 Gateway:<br>IPv6 Address:<br>IPv6 Gateway: | 192.168.1.6<br>8000<br>255.255.25<br>192.168.1.1<br>:: | 5.0<br>I     |
|                         |                                                           |                                                                  |                                          |                              |                                                                                     |                                                             | IPv6 Prefix Length:<br>HTTP Port:<br>Device Serial No.:<br>Enable DHCP                 | 0<br>80<br>DS-2CD4A                                    | 35FWD-IZHS20 |
|                         |                                                           |                                                                  |                                          |                              |                                                                                     |                                                             | Password Device Activation New Password: Confirm Password:                             |                                                        | Save         |
| 4                       |                                                           |                                                                  |                                          |                              |                                                                                     |                                                             |                                                                                        |                                                        | ОК           |

#### Figure 1 Security Field

|                              | Online Devices                                                                   | 👔 Help                                                             |                                          |                              | SADP                                                                                               |                                                                            |                                                                                                    | ×                                                                                          |                                                                     |
|------------------------------|----------------------------------------------------------------------------------|--------------------------------------------------------------------|------------------------------------------|------------------------------|----------------------------------------------------------------------------------------------------|----------------------------------------------------------------------------|----------------------------------------------------------------------------------------------------|--------------------------------------------------------------------------------------------|---------------------------------------------------------------------|
| ©<br>10<br>001<br>002<br>003 | Total number of onl<br>Device Type<br>DS-2CD4A35F<br>DS-7608NI-SEI<br>DS-6704HFI | IPV4 Address 3<br>192.168.1.64<br>10.102.102.210<br>10.102.102.209 | Security<br>Inactive<br>Active<br>Active | Port<br>8000<br>8000<br>8000 | Save as Exc<br>Software Version<br>V5.3.0build 150417<br>V2.3.10build 141128<br>V1.2.0build 140414 | e @ Refresh<br>IPv4 Gateway<br>192.168.1.1<br>10.102.102.1<br>10.102.102.1 | Modify Network Par<br>IP Address:<br>Port:<br>Subnet Mask:<br>IPv6 Address:<br>IPv6 Address:<br>IPv6 Address:<br>IPv6 Gateway:<br>IPv6 Prefix Length:<br>HTTP Port:<br>Device Serial No:<br>Enable DHCP<br>Password<br>Device Addvation<br>New Password:<br>Weak<br>Confirm Password | ameters  192 168.1.54  8000 255 255 255 0  192 168.1.1    800 DS-2CD4A35FWD-IZH520 Save OK | <b>NOTE:</b> The password strength is shown with a color indicator. |

Figure 2 Password Field

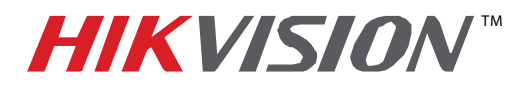

| Title:           | New Secure Activation Process for IP Cameras |          |     |        |        |  |  |  |
|------------------|----------------------------------------------|----------|-----|--------|--------|--|--|--|
| Date:            | 05/05/2015                                   | Version: | 1.0 | Pages: | 3 of 9 |  |  |  |
| Product:         | All Hikvision IP Cameras                     |          |     |        |        |  |  |  |
| Action Required: | None, information only                       |          |     |        |        |  |  |  |

| Q.       |                     |                |          |      | SADP                |              |                     | - • ×                |
|----------|---------------------|----------------|----------|------|---------------------|--------------|---------------------|----------------------|
| <u>_</u> | Online Devices      | 🕡 Help         |          |      |                     |              |                     |                      |
| Q        | Total number of onl | ine devices: 4 |          |      | Save as Exce        | el 🗶 Refresh | Modify Network Para | ameters              |
| ID       | Device Type         | IPv4 Address   | Security | Port | Software Version    | IPv4 Gateway | IP Address:         | 192.168.1.64         |
| 001      | DS-2CD4A35F         | 192.168.1.64   | Inactive | 8000 | V5.3.0build 150417  | 192.168.1.1  | Port                | 8000                 |
| 002      | DS-2CD2132F-I       | 192.168.1.64   | Active   | 8000 | V5.3.0build 150327  | 192.168.1.1  | Subnet Mask:        | 255.255.255.0        |
| 003      | DS-6704HFI          | 10.102.102.209 | Active   | 8000 | V1.2.0build 140414  | 10.102.102.1 | IPv4 Gateway:       | 192.168.1.1          |
| 004      | DS-7608NI-SE/       | 10.102.102.210 | Active   | 8000 | V2.3.10build 141128 | 10.102.102.1 | IPv6 Address:       |                      |
|          |                     |                |          |      |                     |              | IPv6 Gateway:       |                      |
|          |                     |                |          |      |                     |              | IPv6 Prefix Length: | 0                    |
|          |                     |                |          |      |                     |              | HTTP Port           | 80                   |
|          |                     |                |          |      |                     |              | Device Serial No.:  | DS-2CD4A35FWD-IZHS20 |
|          |                     |                |          |      |                     |              |                     |                      |
|          |                     |                |          |      |                     |              | Enable DHCP         |                      |
|          |                     |                |          |      |                     |              | Password            | Save                 |
|          |                     |                |          |      |                     |              |                     |                      |
|          |                     |                |          |      |                     |              | Device Activation   |                      |
|          |                     |                |          |      |                     |              | New Password:       |                      |
|          |                     |                |          |      |                     |              | Strong              |                      |
|          |                     |                |          |      |                     |              | Confirm Fussword:   |                      |
|          |                     |                |          |      |                     |              |                     | ок                   |
|          |                     |                |          |      |                     |              |                     |                      |
|          |                     |                |          |      |                     |              |                     |                      |
|          |                     |                |          |      |                     |              |                     |                      |
|          |                     |                |          |      |                     |              |                     |                      |
|          |                     |                |          |      |                     |              |                     |                      |
|          |                     |                |          |      |                     | +            |                     |                      |

#### Figure 3 Password Strength Bar

|     |                     |                |          |            | SADP                |              |                     | - • ×                |
|-----|---------------------|----------------|----------|------------|---------------------|--------------|---------------------|----------------------|
| 0.  | Online Devices      | 🕡 Help         |          |            |                     |              |                     |                      |
| Q   | Total number of onl | ine devices: 3 |          |            | B Save as Exc       | el 🕼 Refresh | Modify Network Para | meters               |
| D   | Device Type         | IPv4 Address   | Security | Port       | Software Version    | IPv4 Gateway | IP Address:         | 192.168.1.64         |
| 1   | DS-2CD4A35F         | 192.168.1.64   | Active   | 8000       | V5.3.0build 150417  | 192.168.1.1  | Port                | 8000                 |
| 02  | DS-7608NI-SE/       | 10.102.102.210 | Active   | 8000       | V2.3.10build 141128 | 10.102.102.1 | Subnet Mask:        | 255.255.255.0        |
| 03  | DS-6704HFI          | 10.102.102.209 | Active   | 8000       | V1.2.0build 140414  | 10 102 102 1 | IPv4 Gateway:       | 192.168.1.1          |
|     |                     |                |          |            | Hint                | ×            | IF 6 Address:       |                      |
|     |                     |                |          |            |                     |              | IF 6 Gateway:       |                      |
|     |                     |                |          |            |                     |              | IF 6 Prefix Length: | 0                    |
|     |                     |                |          |            |                     |              | H TP Port           | 80                   |
|     |                     |                | I        | The device | is activated.ID:001 |              | D vice Serial No.:  | DS-2CD4A35FWD-IZHS20 |
|     |                     |                |          |            |                     |              | Enable DHCP         |                      |
|     |                     |                |          |            |                     |              | ► Fassword          | Save                 |
|     |                     |                | Ľ        |            |                     | _            |                     |                      |
|     |                     |                |          |            |                     |              | D vice Activation   |                      |
|     |                     |                |          |            |                     |              | w Password:         | ••••••               |
|     |                     |                |          |            |                     |              | Strong              |                      |
|     |                     |                |          |            |                     |              | Confirm Password:   | ••••••               |
|     |                     |                |          |            |                     |              |                     | ок                   |
|     |                     |                |          |            |                     |              |                     |                      |
|     |                     |                |          |            |                     |              |                     |                      |
|     |                     |                |          |            |                     |              |                     |                      |
|     |                     |                |          |            |                     |              |                     |                      |
| • ( |                     |                |          |            |                     |              |                     |                      |

#### Figure 4 Confirmation Window

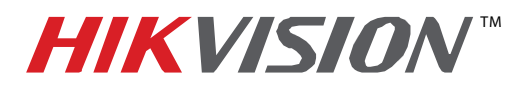

| Title:           | New Secure Activation Process for IP Cameras |          |     |        |        |  |  |  |
|------------------|----------------------------------------------|----------|-----|--------|--------|--|--|--|
| Date:            | 05/05/2015                                   | Version: | 1.0 | Pages: | 4 of 9 |  |  |  |
| Product:         | All Hikvision IP Cameras                     |          |     |        |        |  |  |  |
| Action Required: | None, information only                       |          |     |        |        |  |  |  |

#### iVMS-4200 Client Software (v2.3.3.5 or higher) Activation

- 1. Launch the iVMS-4200 software.
- Go to Control Panel→Device Management (Figure 5). On the bottom of the screen in the Online Devices portion the screen will display all Hikvision devices on the network. A new field called "Security" will display whether the camera is active or not (Figure 6).
- 3. If the camera is "Inactive," highlight the camera and press the **Activate** button (Figure 6) to display the "Activation" window.
- 4. Enter a new password into the "New Password" field (Figure 7). The password strength will be displayed, accompanied by a color indicator (red indicates inadequate strength; green indicates adequate strength. Bar length indicates strength magnitude). Activation will not be allowed unless the password is of adequate strength (Figure 8).
- 5. Retype the password into the "Confirm Password" field.
- 6. After the password has been entered and confirmed, press the **OK** button. The camera's status will change to "Active" (Figure 9).

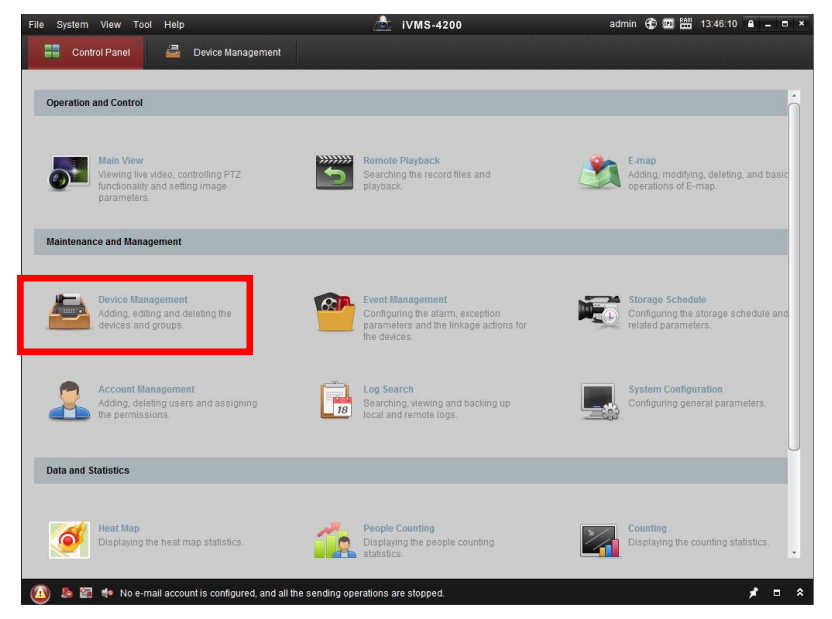

Figure 5 iVMS 4200 Control Panel

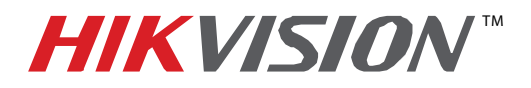

| Title:           | New Secure Activation Process for IP Cameras |          |     |        |        |  |  |  |
|------------------|----------------------------------------------|----------|-----|--------|--------|--|--|--|
| Date:            | 05/05/2015                                   | Version: | 1.0 | Pages: | 5 of 9 |  |  |  |
| Product:         | All Hikvision IP Cameras                     |          |     |        |        |  |  |  |
| Action Required: | None, information only                       |          |     |        |        |  |  |  |

|                                                                                                    |                                                                                                    |                                                                                                    |                                                                                                    | mannan                                                                                                    |                                                                                                    |
|----------------------------------------------------------------------------------------------------|----------------------------------------------------------------------------------------------------|----------------------------------------------------------------------------------------------------|----------------------------------------------------------------------------------------------------|----------------------------------------------------------------------------------------------------|----------------------------------------------------------------------------------------------------|
| vice Management                                                                                                    |                                                                                                    |                                                                                                    |                                                                                                    |                                                                                                    |                                                                                                    |
|                                                                                                    |                                                                                                    |                                                                                                    |                                                                                                    |                                                                                                    |                                                                                                    |
| Device for Management (0)                                                                                                    |                                                                                                    |                                                                                                    |                                                                                                    |                                                                                                    |                                                                                                    |
| 🕂 Add Device 🛛 Modify 🗙                                                                                                    | Delete 🗍 🏶 Remote Co 🏐 VCA.                                                                                                    | Allocation 🎬 QR Code  🔮 A                                                                          | tivate 💽 😯 Refresh All                                                                                                    | Filter                                                                                                    |                                                                                                    |
| Nickname 🔺 IP                                                                                                    | Device Serial No.                                                                                                    | Security                                                                                           | Resource Usa HI                                                                                                    | DD Statu                                                                                                    |                                                                                                    |
|                                                                                                    |                                                                                                    |                                                                                                    |                                                                                                    |                                                                                                    |                                                                                                    |
|                                                                                                    |                                                                                                    |                                                                                                    |                                                                                                    |                                                                                                    |                                                                                                    |
|                                                                                                    |                                                                                                    |                                                                                                    |                                                                                                    |                                                                                                    |                                                                                                    |
|                                                                                                    |                                                                                                    |                                                                                                    |                                                                                                    |                                                                                                    |                                                                                                    |
|                                                                                                    |                                                                                                    |                                                                                                    |                                                                                                    |                                                                                                    |                                                                                                    |
|                                                                                                    |                                                                                                    |                                                                                                    |                                                                                                    |                                                                                                    |                                                                                                    |
|                                                                                                    |                                                                                                    |                                                                                                    |                                                                                                    |                                                                                                    |                                                                                                    |
|                                                                                                    |                                                                                                    |                                                                                                    |                                                                                                    |                                                                                                    |                                                                                                    |
|                                                                                                    |                                                                                                    |                                                                                                    |                                                                                                    |                                                                                                    |                                                                                                    |
|                                                                                                    |                                                                                                    |                                                                                                    |                                                                                                    |                                                                                                    |                                                                                                    |
| 1                                                                                                    |                                                                                                    |                                                                                                    |                                                                                                    | *                                                                                                    | Comoro Statua                                                                                                    |
| Online Device (3)                                                                                                    | Refresh Every 15s                                                                                                    |                                                                                                    |                                                                                                    | *                                                                                                    | Camera Status                                                                                                    |
| Contine Device (3)                                                                                                    | Refresh Every 15s                                                                                                    |                                                                                                    |                                                                                                    | *                                                                                                    | Camera Status<br>Inactive                                                                                                    |
| Online Device (3) Add to Client Add All                                                                                                  | € Refresh Every 15s                                                                                                    | vord 🗣 Activate                                                                                    | Filter                                                                                                    | •                                                                                                    | Camera Status<br>Inactive                                                                                                    |
| Online Device (3)     Add to Client Add All     IP Device Type                                                                           | Refresh Every 15s     Modify NetInfo      Reset Passw     Firmware Version                                                      | vord Activate<br>Security Server Port                                                              | Filter                                                                                                    | *<br> Ac                                                                                                    | Camera Status<br>Inactive                                                                                                    |
| Online Device (3)     Add to Client    Add All     IP     Device Type     192-168.1.64    DS-2CD4A35FN                                   | Refresh Every 15s     Modify NetInfo     Reset Passw     Firmware Version WD-I2HS     V5.3.0build 150417                        | vord Activate<br>Security Server Port<br>Inactive Studio                                           | Filter<br>Birt Time<br>2015-05-09 04:37:28                                                                                              | ,<br>Ac<br>Nc                                                                                                    | Camera Status<br>Inactive                                                                                                    |
| Online Device (3)     Add to Client    Add All     IP     Pevice Type     192.168.164     DS-2CD4A35F1     10.102.102.209     DS-6704HF1 | Refresh Every 15s     Modify NetInfo     Reset Passw     Firmware Version WD-IZHS     V5.3.0build 150417     V1.2.0build 140414 | vord Activate<br>Security Server Port<br>Inactive 8000                                             | Filter<br>Birt Time<br>2015-05-09 04:37:28<br>2015-05-05 10:25:01                                                                       | , ac<br>Ac<br>Nc<br>Nc                                                                                                    | Camera Status<br>Inactive                                                                                                    |
|                                                                                                    | Device for Management (0)<br>Add Device Modify M<br>Nickname A IP                                                               | Device for Management (0)  Add Device  Modify  Celete Remote Co VCA. Nickname IP Device Serial No. | Device for Management (0)  Add Device I Modify & Delete Remote Co VCA Allocation I OR Code Adv Nickname A IP Device Serial No. Security | Device for Management (0)<br>Add Device 🖸 Modify 💥 Delete 🔷 Remote Co 🗢 VCA Allocation 🗟 OR Code 🔮 Activate 💽 Refresh All [<br>Nickname 🔺 IP   Device Serial No.   Security   Resource Usa   HD | Device for Management (0)<br>Add Device Modify X Delete Remote Co VCA Allocation R GR Code Advate Refresh All Filter<br>Nickname A IP   Device Serial No.   Security   Resource Usa   HDD Statu |

Figure 6 Inactive Camera Status

| e System View Tool Help                                                          | 💩 iVMS-4200                                                                                                    | admin 🏵 🖼 🔠 13:48:32 🔒 🗕 🗖 🗙               |                                                                      |
|----------------------------------------------------------------------------------|----------------------------------------------------------------------------------------------------|--------------------------------------------|----------------------------------------------------------------------|
| Control Panel 💆 D                                                                | evice Management                                                                                                    |                                            |                                                                      |
| Server 🗃 Group                                                                   |                                                                                                    |                                            |                                                                      |
| Organization                                                                     | Device for Management (0)                                                                                                    |                                            |                                                                      |
| Encoding Device                                                                  |                                                                                                    | 🚓 Gree ode 🍵 Activate 📀 Refresh All Filter |                                                                      |
| 🕂 Add New Device Type                                                            | lickna Activation >                                                                                                    | ecurity Resource Usa HDD Statu             |                                                                      |
|                                                                                  | User Name: admin Password: Valid password range (8-16). You can use a combination of numbers, lowercase, uppercase and special character for your password with at least |                                            |                                                                      |
|                                                                                  | Confirm Password:                                                                                                    |                                            | NOTE: The<br>password strength<br>is shown with a<br>color indicator |
|                                                                                  | Online Device (3) Children Every 15s                                                                                                    | Activate Either                            |                                                                      |
|                                                                                  | IP   IP   IP   IP   IP   IP   IP   IP                                                                                                    | Server Port Start Time Ac                  |                                                                      |
|                                                                                  | 10.102.102.210 DS-7608NI-SE/8P V2.3.10build 141128 Active                                                                                                    | 8000 2015-04-09 09:00:59 Nc                |                                                                      |
| Encoding device:<br>DVR/DVS/NVR/IPC/IPD/ iVMS-4200<br>PCNVR/iVMS-4200 EncodeCard | 10.102.102.209 DS-6704HFI V1.2.0build 140414 Active                                                                                                    | 8000 2015-05-05 10:25:01 No                |                                                                      |
| server                                                                           |                                                                                                    |                                            |                                                                      |

Figure 7 Activation Window with Inadequate Password Strength

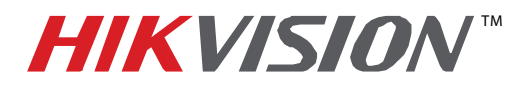

| Title:           | New Secure Activation Process for IP Cameras |          |     |        |        |  |  |  |
|------------------|----------------------------------------------|----------|-----|--------|--------|--|--|--|
| Date:            | 05/05/2015                                   | Version: | 1.0 | Pages: | 6 of 9 |  |  |  |
| Product:         | All Hikvision IP Cameras                     |          |     |        |        |  |  |  |
| Action Required: | None, information only                       |          |     |        |        |  |  |  |

| System View Tool Help                           |                           | ivms-4200                                                                   |                    | admin 🕀       | 13:49:21               |        |
|-------------------------------------------------|---------------------------|-----------------------------------------------------------------------------|--------------------|---------------|------------------------|--------|
| Control Panel 🚽 D                               | evice Management          |                                                                             |                    |               |                        |        |
| Server 🗃 Group                                  |                           |                                                                             |                    |               |                        |        |
| Organization                                    | Device for Management (0) |                                                                             |                    |               |                        |        |
| Encoding Device                                 | 🕂 Add Device 🖸 Modif      | y 🗶 Delete 🛛 🌣 Remote Co 🕥                                                  | VCA Allocation 上版( | QR Code  🔮 Ac | tivate 🛛 📀 Refresh All | Filter |
| + Add New Device Type                           | Nickna                    | Activation                                                                  | ×                  | Security      | Resource Usa           | HDD SI |
|                                                 | User Name:                | admin                                                                       |                    |               |                        |        |
|                                                 | Password:                 |                                                                             |                    |               |                        |        |
|                                                 |                           |                                                                             | Strong             |               |                        |        |
|                                                 |                           | Valid password range [8-16]. You can<br>use a combination of numbers,       |                    |               |                        |        |
|                                                 |                           | lowercase, uppercase and special<br>character for your password with at lea | st                 |               |                        |        |
|                                                 |                           | two kinds of them contained.                                                | -                  |               |                        |        |
|                                                 | Confirm Password          |                                                                             |                    |               |                        |        |
|                                                 |                           | ОК                                                                          | Cancel             |               |                        |        |
|                                                 |                           |                                                                             |                    |               |                        |        |
|                                                 | · (                       |                                                                             |                    |               |                        |        |
|                                                 | Online Device (3)         | Refresh Every 15s                                                           |                    |               |                        |        |
|                                                 | + Add to Client + Add     | 1 All 🚺 Modify Nation 🏠 Basat P                                             | assword 🖉 Activ    | oto           | Filler                 |        |
|                                                 |                           | no Eirmwara Varcian                                                         |                    | Senior Port   | Stad Time              | 1.0    |
|                                                 | 10 102 102 209 DS-6704    | HEI V1.2 Obuild 140414                                                      | Active             | 8000          | 2015-05-05 10:25:01    | N      |
| coding device:<br>/R/DVS/NVR/IPC/IPD/ iVMS-4200 | 10.102.102.210 DS-7608    | VI-SE/8P V2.3.10build 141128                                                | Active             | 8000          | 2015-04-09 09:00:59    | N      |
| CNVR/IVMS-4200 EncodeCard                       |                           |                                                                             |                    |               |                        |        |
| erver                                           |                           |                                                                             |                    |               |                        |        |

Figure 8 Activation Window with Adequate Password Strength

| vice Management                                                                                                    |                                                                                                    |                                                                                                    |                                                                           |                           |
|----------------------------------------------------------------------------------------------------|----------------------------------------------------------------------------------------------------|----------------------------------------------------------------------------------------------------|---------------------------------------------------------------------------|---------------------------|
|                                                                                                    |                                                                                                    |                                                                                                    |                                                                           |                           |
| Device for Management (0)                                                                                                    |                                                                                                    |                                                                                                    |                                                                           |                           |
| 🕂 Add Device 🖸 Modify 🗙                                                                                                    | Delete 🗍 🏘 Remote Co 😂 VCA All                                                                                                    | ocation 🎉 QR Code 🏾 🥊 Activat                                                                                     | e 📀 Refresh All Filter                                                    |                           |
| Nickname 🔺 IP                                                                                                    | Device Serial No.                                                                                                    | Security                                                                                                    | Resource Usa   HDD Statu                                                  |                           |
|                                                                                                    |                                                                                                    |                                                                                                    |                                                                           |                           |
|                                                                                                    |                                                                                                    |                                                                                                    |                                                                           |                           |
|                                                                                                    |                                                                                                    |                                                                                                    |                                                                           |                           |
|                                                                                                    |                                                                                                    |                                                                                                    |                                                                           |                           |
|                                                                                                    |                                                                                                    |                                                                                                    |                                                                           |                           |
|                                                                                                    |                                                                                                    |                                                                                                    |                                                                           |                           |
|                                                                                                    |                                                                                                    |                                                                                                    |                                                                           |                           |
|                                                                                                    |                                                                                                    |                                                                                                    |                                                                           |                           |
|                                                                                                    |                                                                                                    |                                                                                                    |                                                                           |                           |
|                                                                                                    |                                                                                                    |                                                                                                    |                                                                           |                           |
|                                                                                                    |                                                                                                    |                                                                                                    |                                                                           |                           |
| 4 (                                                                                                    |                                                                                                    |                                                                                                    |                                                                           |                           |
| <                                                                                                    | Refresh Every 15s                                                                                                    | _                                                                                                    | •                                                                         | Camera Status             |
| <ul> <li>Online Device (3)</li> </ul>                                                                                                    | Refresh Every 15s                                                                                                    |                                                                                                    |                                                                           | Camera Status             |
| Conline Device (3)   Add to Client Add All                                                                                                    | <ul> <li>Refresh Every 15s</li> <li>Modify Netinfo Seet Passwor</li> </ul>                                                             | d 👰 Activate                                                                                                    | •<br>Filter                                                               | Camera Status<br>Active   |
| Conline Device (3) Add to Client Add All IP Device Type                                                                                                    | Refresh Every 15s     Modify Netinfo      Reset Passwor     Firmware Version Si                                                        | d • Activate<br>ecurity   Server Port   Sta                                                                       | •<br>Filter<br>rt Time                                                    | Camera Status<br>Active   |
| Online Device (3) Add to Client Add All IP Device Type 192 168.1.84 DS-2CD4A35FV                                                                                                    | Refresh Every 15s Modify Netinfo Reset Passwor Firmware Version S ND-12HS V5.3.0build 150417 Ac                                        | d • Activate<br>ecurity   Server Port   Sta<br>dtve 8000 <u>20</u> 0                                              | •<br>Filter<br>rt Time • • • •<br>• • • • • • • • • • • • •               | Camera Status<br>Active   |
| Online Device (3)     Add to Client Add All     IP     Device Type     192.168.1.64     DS-2CD4A35FV                                                                                                    | Refresh Every 15s     Modify Netinfo Reset Passwor     Firmware Version Si     VD-IZHS V5.3.0build 150417 Ac                           | d Activate<br>ecurity   Server Port   Sta<br>titive 8000 20.0                                                     | ۰<br>Filter<br>rt Time<br>الا مع 04:37:28 Ng                              | Camera Status<br>Active   |
| •         •           Online Device (3)         •           • Add to Client         •           • Add to Client         •           • IP         •           • Device Type         192.168.164           DS-2CD4A35FV         19.102.102.209           19.102.102.209         DS-8704HFI | Refresh Every 15s     Modify Netinfo Reset Passwor     Firmware Version Si     WD-JZHS V5.3.0build 150417 Ac     V1.2.0build 140414 Ac | d Activate<br>ecurity   Server Port   Sta<br>dive 8000 200<br>dive 8000 200                                       | Filter<br>Filter<br>rt Time<br>r5 005 04:37:28 NC<br>15:05:05 10:25:01 Nc | Camera Status<br>Active   |
|                                                                                                    | Device for Management (0)<br>Add Device 🖸 Modify 🗶<br>Nickname 🔺 IP                                                                    | Device for Management (0)<br>Add Device I Modify X Delete Remote Co VCA All<br>Nickname A   P   Device Serial No. | Device for Management (0)                                                 | Device for Management (0) |

Figure 9 Active Camera Status

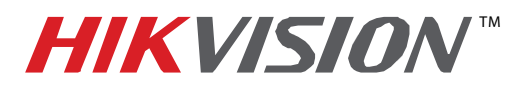

| Title:           | New Secure Activation Process for IP Cameras |          |     |        |        |
|------------------|----------------------------------------------|----------|-----|--------|--------|
| Date:            | 05/05/2015                                   | Version: | 1.0 | Pages: | 7 of 9 |
| Product:         | All Hikvision IP Cameras                     |          |     |        |        |
| Action Required: | None, information only                       |          |     |        |        |

- Web Interface Activation (use if the SADP or iVMS-4200 software do not support the activation procedure)
  - 1. In a Web browser (i.e., Internet Explorer, Chrome, Safari), type the camera's IP address and press **Enter**. The Activation Window will appear instead of the login page (Figure 10).
  - Enter a new password into the "Password" field. The password strength will be displayed, accompanied by a color indicator (red indicates inadequate strength; green indicates adequate strength. Bar length indicates strength magnitude) (Figure 11). Activation will not be allowed unless the password is of adequate strength (Figure 12).
  - 3. Press the **OK** button. After a successful activation the user will be logged in to the camera's live view page.

| HIKVISIO/ | V                     |                                                                                                    | English |
|-----------|-----------------------|----------------------------------------------------------------------------------------------------|---------|
| Activ     | ation                 |                                                                                                    |         |
|           | User Name<br>Password | admin<br>Valid password range [8-6]. You can use a<br>combination of numbers, lowercase,<br>uppercase and special character for your<br>password with at least two kinds of them<br>contained. |         |
|           | Confirm               |                                                                                                    |         |
| -         |                       |                                                                                                    |         |
|           |                       |                                                                                                    | ок      |

Figure 10 Activation Window

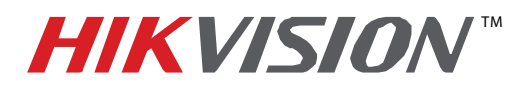

| Title:           | New Secure Activation Process for IP Cameras |          |     |        |        |
|------------------|----------------------------------------------|----------|-----|--------|--------|
| Date:            | 05/05/2015                                   | Version: | 1.0 | Pages: | 8 of 9 |
| Product:         | All Hikvision IP Cameras                     |          |     |        |        |
| Action Required: | None, information only                       |          |     |        |        |

|      | Activation                |                                  |                                                                                                    |                                                                                                   |                 |         |          |                     |                                                                       |
|------|---------------------------|----------------------------------|----------------------------------------------------------------------------------------------------|---------------------------------------------------------------------------------------------------|-----------------|---------|----------|---------------------|-----------------------------------------------------------------------|
|      | Activation                |                                  |                                                                                                    |                                                                                                   |                 |         |          |                     |                                                                       |
|      | _                         |                                  |                                                                                                    |                                                                                                   |                 | _       |          |                     |                                                                       |
|      | U                         | lser Name                        | admin                                                                                                    |                                                                                                   |                 |         |          |                     |                                                                       |
|      | P                         | assword                          |                                                                                                    | 0                                                                                                 |                 |         |          |                     |                                                                       |
|      |                           |                                  |                                                                                                    | Weak                                                                                              |                 |         |          |                     |                                                                       |
|      |                           |                                  | Valid password range [8-16].                                                                                          | You can use a                                                                                     |                 |         |          |                     |                                                                       |
|      |                           |                                  | uppercase and special chara                                                                                           | cter for your                                                                                     |                 |         |          |                     |                                                                       |
|      |                           |                                  | contained.                                                                                                    |                                                                                                   |                 |         |          |                     |                                                                       |
|      |                           | onfirm                           |                                                                                                    |                                                                                                   |                 |         |          |                     |                                                                       |
|      |                           | orminin.                         |                                                                                                    |                                                                                                   |                 |         |          |                     |                                                                       |
|      |                           |                                  |                                                                                                    |                                                                                                   |                 |         |          |                     |                                                                       |
|      |                           |                                  |                                                                                                    | OK                                                                                                |                 |         |          |                     |                                                                       |
|      | L                         |                                  |                                                                                                    | UK                                                                                                |                 |         |          |                     |                                                                       |
|      |                           |                                  |                                                                                                    |                                                                                                   |                 |         |          |                     |                                                                       |
|      |                           |                                  |                                                                                                    |                                                                                                   |                 |         |          |                     |                                                                       |
| Figu | ire 11 Ac                 | tivation W                       | indow with Inade                                                                                                    | quate Passwo                                                                                      | ord Stren       | nath    |          |                     |                                                                       |
| ingu | I C I I AC                |                                  |                                                                                                    | quale rasswi                                                                                      | nu Stiell       | iyin    |          |                     |                                                                       |
|      |                           |                                  |                                                                                                    |                                                                                                   |                 |         |          |                     |                                                                       |
|      |                           |                                  |                                                                                                    |                                                                                                   |                 |         |          |                     | INTE. The                                                             |
|      |                           |                                  |                                                                                                    |                                                                                                   |                 |         |          | N                   | IOTE: The                                                             |
|      |                           |                                  |                                                                                                    |                                                                                                   |                 |         |          | <b>И</b><br>р       | NOTE: The<br>bassword stre                                            |
|      |                           |                                  |                                                                                                    |                                                                                                   |                 |         |          | h<br>b              | NOTE: The<br>bassword stre<br>s shown with                            |
|      |                           |                                  |                                                                                                    |                                                                                                   |                 |         |          | <b>1</b><br>ק<br>ני | NOTE: The<br>bassword stre<br>s shown with                            |
|      |                           |                                  |                                                                                                    | 1                                                                                                 |                 |         |          | <b>ת</b><br>אי<br>ס | <b>IOTE:</b> The<br>bassword stre<br>s shown with<br>color indicator  |
| KVI. | SION                      |                                  |                                                                                                    |                                                                                                   |                 | English |          | <b>ת</b><br>ני<br>ס | <b>IOTE:</b> The<br>bassword stre<br>s shown with<br>color indicator  |
| KVI. | SION<br>Activation        |                                  |                                                                                                    |                                                                                                   |                 | English | <b>v</b> | ת<br>גי<br>ס        | <b>IOTE:</b> The<br>bassword stre<br>s shown with<br>color indicator  |
| KVI. | SION<br>Activation        |                                  |                                                                                                    |                                                                                                   |                 | English | <b>v</b> | ۲<br>بز<br>م        | <b>IOTE:</b> The<br>bassword stre<br>s shown with<br>color indicator  |
| KVI. | SION<br>Activation        |                                  |                                                                                                    |                                                                                                   |                 | English | ×        | r<br>ii<br>c        | IOTE: The<br>bassword stre<br>s shown with<br>color indicator         |
| KVI. | <b>SION</b><br>Activation |                                  |                                                                                                    |                                                                                                   |                 | English | ~        | ם<br>אין<br>ס       | IOTE: The<br>bassword stre<br>s shown with<br>color indicator         |
| KVI  | SION<br>Activation        | User Name                        | admin                                                                                                    |                                                                                                   |                 | English | ×        | ۲<br>نان<br>م       | IOTE: The<br>bassword stre<br>s shown with<br>color indicator         |
| KVI. | SION<br>Activation        | User Name<br>Password            | admin                                                                                                    |                                                                                                   | 0               | English | ×        | ۲<br>نان<br>م       | IOTE: The<br>bassword stre<br>s shown with<br>color indicator         |
| KVI  | SION<br>Activation        | User Name<br>Password            | admin                                                                                                    |                                                                                                   | Strong          | English | ~        | ۲<br>بن<br>م        | IOTE: The<br>bassword stre<br>s shown with<br>color indicator         |
| KVI  | SION<br>Activation        | User Name<br>Password            | admin<br>••••••                                                                                                    | 100 (8-16)<br>You can us                                                                          | Strong          | English | ×        | ۲<br>بز<br>د        | IOTE: The<br>bassword stre<br>s shown with<br>color indicator         |
| KVI  | SION<br>Activation        | User Name<br>Password            | admin<br>••••••<br>Valid password rar<br>combination of nur                                                           | nge [8-16]. You can us                                                                            | ⊇ Strong<br>e a | English | v        | r<br>is<br>c        | IOTE: The<br>bassword stre<br>s shown with<br>color indicator         |
| KVI  | SION<br>Activation        | User Name<br>Password            | admin<br>••••••<br>Valid password rat<br>combination of nur<br>uppercase and sp                                       | nge [8-16]. You can us<br>nbers, lowercase,<br>scial character for your                           | Strong<br>e a   | English | ~        | ۲<br>بز<br>د        | IOTE: The<br>bassword stre<br>s shown with<br>color indicator         |
| KVI  | SION<br>Activation        | User Name<br>Password            | admin<br>•••••••<br>Valid password rat<br>combination of nur<br>uppercase and sp<br>password with at le               | nge [8-16]. You can us<br>mbers, lowercase,<br>ecial character for you<br>east two kinds of them  | Strong          | English | ×        | р<br>к<br>с         | IOTE: The<br>bassword stre<br>s shown with<br>color indicator         |
| KVI  | SION<br>Activation        | User Name<br>Password            | admin<br>Valid password rat<br>combination of nur<br>uppercase and spi<br>password with at le<br>contained.           | nge [8-16]. You can us<br>mbers, lowercase,<br>ecial character for your<br>aast two kinds of them | Strong<br>e a   | English | ~        | р<br>ix<br>с        | <b>IOTE:</b> The<br>bassword stre<br>is shown with<br>color indicator |
| KVI  | SION<br>Activation        | User Name<br>Password            | admin<br>Valid password rat<br>combination of nur<br>uppercase and spr<br>password with at le<br>contained.           | nge [8-16]. You can us<br>mbers, lowercase,<br>acial character for your<br>east two kinds of them | Strong<br>e a   | English | ×        | р<br>ік<br>с        | IOTE: The<br>bassword stre<br>s shown with<br>color indicator         |
| KVI  | SION<br>Activation        | User Name<br>Password<br>Confirm | admin<br>••••••<br>Valid password rat<br>combination of nur<br>uppercase and spi<br>password with at le<br>contained. | nge [8-16]. You can us<br>mbers, lowercase,<br>acial character for your<br>east two kinds of them | Strong          | English | ~        |                     | IOTE: The<br>bassword stre<br>s shown with<br>color indicator         |
| KVI  | SION<br>Activation        | User Name<br>Password<br>Confirm | admin<br>Valid password rat<br>combination of nur<br>uppercase and sp<br>password with at le<br>contained.            | nge [8-16]. You can us<br>mbers, lowercase,<br>acial character for your<br>east two kinds of them | Strong          | English | ~        |                     | <b>IOTE:</b> The<br>bassword stre<br>is shown with<br>color indicator |
| KVI  | SION<br>Activation        | User Name<br>Password<br>Confirm | admin<br>Valid password rat<br>combination of nur<br>uppercase and sp<br>password with at le<br>contained.            | nge [8-16]. You can us<br>nbers, lowercase,<br>acial character for you<br>east two kinds of them  | Strong          | English | ~        |                     | <b>IOTE:</b> The<br>bassword stre<br>is shown with<br>color indicator |
| KVI  | SION<br>Activation        | User Name<br>Password<br>Confirm | admin<br>Valid password rat<br>combination of nur<br>uppercase and spu<br>password with at le<br>contained.           | nge [8-16]. You can us<br>mbers, lowercase,<br>ecial character for your<br>east two kinds of them | Strong          | English |          |                     | <b>IOTE:</b> The<br>bassword stre<br>is shown with<br>color indicator |
| KVI  | SION                      | User Name<br>Password<br>Confirm | admin<br>Valid password rat<br>combination of nur<br>uppercase and spi<br>password with at le<br>contained.           | nge [8-16]. You can us<br>nbers, lowercase,<br>cial character for your<br>east two kinds of them  | Strong          | English |          |                     | <b>IOTE:</b> The<br>bassword stre<br>is shown with<br>color indicator |

Figure 12 Activation Window with Adequate Password Strength

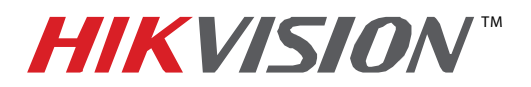

| Title:           | New Secure Activation Process for IP Cameras |          |     |        |        |
|------------------|----------------------------------------------|----------|-----|--------|--------|
| Date:            | 05/05/2015                                   | Version: | 1.0 | Pages: | 9 of 9 |
| Product:         | All Hikvision IP Cameras                     |          |     |        |        |
| Action Required: | None, information only                       |          |     |        |        |

### **Password Strength Levels**

| STRENGTH LEVEL                                                       | DESCRIPTION                                                                                                    |
|----------------------------------------------------------------------|----------------------------------------------------------------------------------------------------|
| Level 0 (Risky)<br>Cameras <i>will not</i> accept a Level 0 password | Password length is fewer than eight<br>characters, contains only one type of<br>character, is the same as the user name,<br>and/or is the mirror writing of the user<br>name.                                  |
| Level 1 (Weak)<br>Cameras <i>will</i> accept a Level 1 password      | Password contains two kinds of characters.<br>The combination is number + lowercase<br>letter or number + uppercase letter, and the<br>password length is at least eight<br>characters.                        |
| Level 2 (Medium)<br>Cameras <i>will</i> accept a Level 2 password    | Password contains two types of characters.<br>The combination is <b>neither</b> number +<br>lowercase letter <i>nor</i> number + uppercase<br>letter, and the password length is at least<br>eight characters. |
| Level 3 (Strong)<br>Cameras <i>will</i> accept a Level 3 password    | Password contains more than three types<br>of characters, and the password length is at<br>least eight characters.                                                                                             |

# **NOTE**: Types of characters are lowercase letters, uppercase letters, numbers, and special characters. Only ASCII characters are allowed.